# **INSTRUKCJA IMPORTU DANYCH**

**BDL Plany Uproszczone** 

wersja 1.1

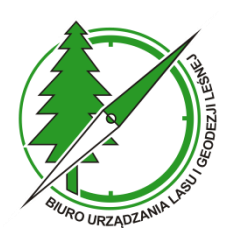

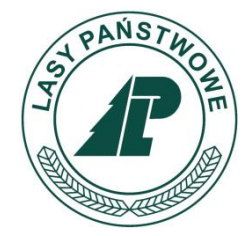

Sękocin Stary, styczeń 2023

# Spis treści

| Wprowadzenie                                                             | 1  |
|--------------------------------------------------------------------------|----|
| Etap 1. Wygenerowanie pliku w formacie SWDL                              | 1  |
| 1.1. Instalacja Mapa PU                                                  | 1  |
| 1.2. Utworzenie projektu mapy UPUL w QGIS                                | 3  |
| 1.3. Eksport danych do SWDL                                              | 9  |
| 1.3.1. Kontrola danych geometrycznych                                    | 9  |
| 1.3.2. Kontrola spójności danych geometrycznych i bazy Taksator PU       | 12 |
| 1.3.3. Uruchom obliczenia końcowe w Taksator PU                          | 13 |
| 1.3.4. Uruchom eksport danych do SWDL                                    | 14 |
| Etap 2. Import pliku SWDL w aplikacji internetowej BDL Plany Uproszczone | 17 |
| 2.1. Kontrola plików SWDL w aplikacji internetowej UPUL                  | 17 |
| 2.2. Import pliku SWDL do aplikacji internetowej BDL Plany Uproszczone   | 20 |
| 2.3. Dodawanie nowego użytkownika                                        | 22 |
| 2.3.1 Dane podstawowe użytkownika                                        | 23 |
| 2.3.2. Role użytkownika                                                  | 24 |
| 2.3.3. Zakres danych                                                     | 24 |

# Wprowadzenie

Starostwo powiatowe we własnym zakresie powinno wykonać ładowanie danych do aplikacji. Proces ładowania danych składa się z dwóch etapów:

#### Etap 1. Wygenerowanie pliku w formacie SWDL.

Za pomocą wtyczki QGIS o nazwie Mapa PU należy wygenerować plik wymiany danych w formacie SWDL. Dane w postaci bazy Taksator PU i warstw geometryczne są przetwarzane do postaci pojedynczego pliku wymiany danych. Wygenerowany plik zapisywany jest w pliku typu zip. W trakcie generowania pliku program Mapa PU wykonuje szereg kontroli danych. Plik nie zostanie utworzony, jeżeli dane wejściowe (baza Taksator PU i warstw geometryczne) będą zawierały istotne błędy wpływające na poprawne działanie aplikacji BDL Plany Uproszczone.

#### Etap 2. Import pliku SWDL w aplikacji internetowej BDL Plany Uproszczone.

W aplikacji BDL Plany Uproszczone pod adresem np. <u>https://nazwa\_starostwa.bdl.lasy.gov.pl</u> należy wykonać import danych. Import należy poprzedzić dodatkowym sprawdzeniem danych aplikacją Kontrole UPUL dostępną na stronie <u>https://www.bdl.lasy.gov.pl/portal/kontroleupul</u>.

Import danych w formacie SWDL może wykonać tylko użytkownik z uprawnieniami administratora. Po zalogowaniu się i wybraniu opcji "Import z SWDL" należy wskazać skompresowany w formacie zip plik SWDL (z Etapu 1). Program wczyta dane do bazy aplikacji. Po zakończonym imporcie danych konieczne jest dodatkowo zmodyfikowanie uprawnień użytkowników i edycja zakresu udostępnianych danych. Szczegółowe informacje na temat importu danych z SWDL i zarządzania użytkownikami znajdują się w instrukcji użytkownika dostępnej na stronie aplikacji BDL Plany Uproszczone.

# Etap 1. Wygenerowanie pliku w formacie SWDL

# 1.1. Instalacja Mapa PU

Program Mapa PU można pobrać ze strony internetowej <u>https://www.bdl.lasy.gov.pl/portal/mapa-pu</u>.

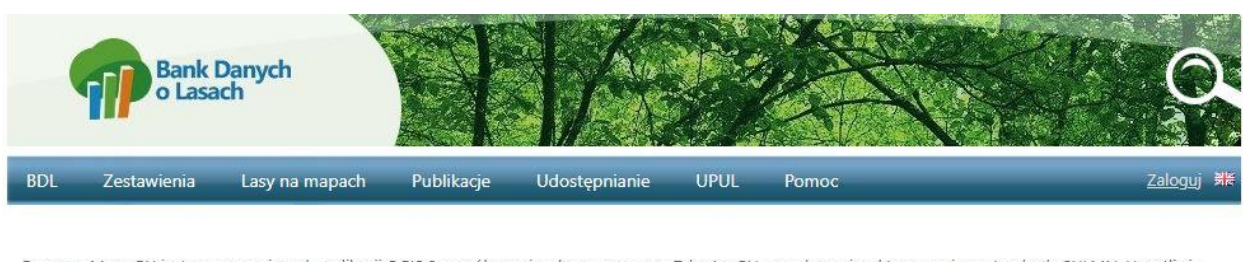

Program Mapa PU jest rozszerzeniem do aplikacji QGIS 3, współpracuje z bazą programu Taksator PU oraz danymi wektorowymi wg standardy SULMN. Umożliwia zapis danych do pliku SWDL oraz import danych z pliku SWDL. Plik taki służy m.in do zasilenia systemu BDL Plany Uproszczone. Program pozwala dodatkowo na wykonanie kontroli spójności warstw geometrycznych z bazą opisową programu Taksator PU oraz kontroli topologicznych na warstwach wektorowych.

<u>Plik instalacyjny Mapa PU</u> <u>Plik instalacyjny Taksator PU</u>

Dodatek Mapa PU został przygotowany w wersji 64-bitowej i może być zainstalowany jedynie na komputerach z 64-bitowym systemem operacyjnym Windows oraz zainstalowaną wersją 64-bitową programu QGIS, w wersji 3.10 i wyższej.

Pliki instalacyjne programu QGIS można pobrać ze strony <u>https://qgis.org/en/site/forusers/download.html</u>.

Program Mapa PU jest wtyczką (rozszerzeniem) utworzonym specjalnie na potrzeby tworzenia i kontroli danych geometrycznych wchodzących w skład Uproszczonych Planów Urządzania Lasu.

Aby zainstalować pobrany plik Mapa\_PU\_setup\_1.4.8.zip należy w programie QGIS w menu głównym wybrać Wtyczki/Zarządzanie wtyczkami:

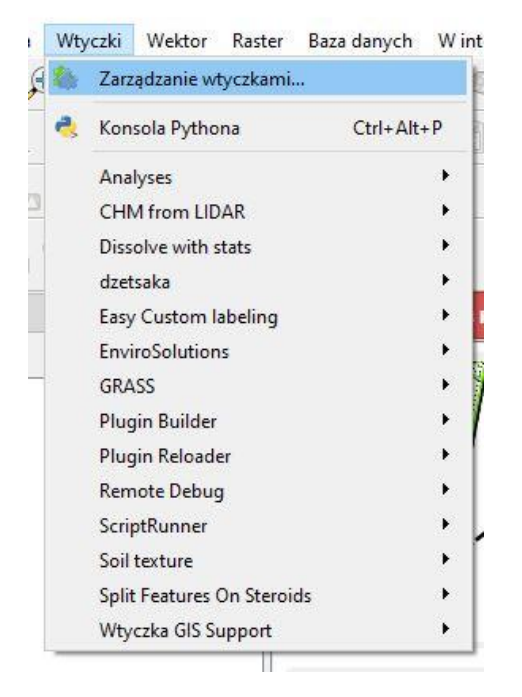

Następnie należy wybrać opcję "Instaluj z pliku ZIP", wskazać pobrany plik Mapa\_PU\_setup\_1.4.8.zip i kliknąć na przycisk "Zainstaluj wtyczkę":

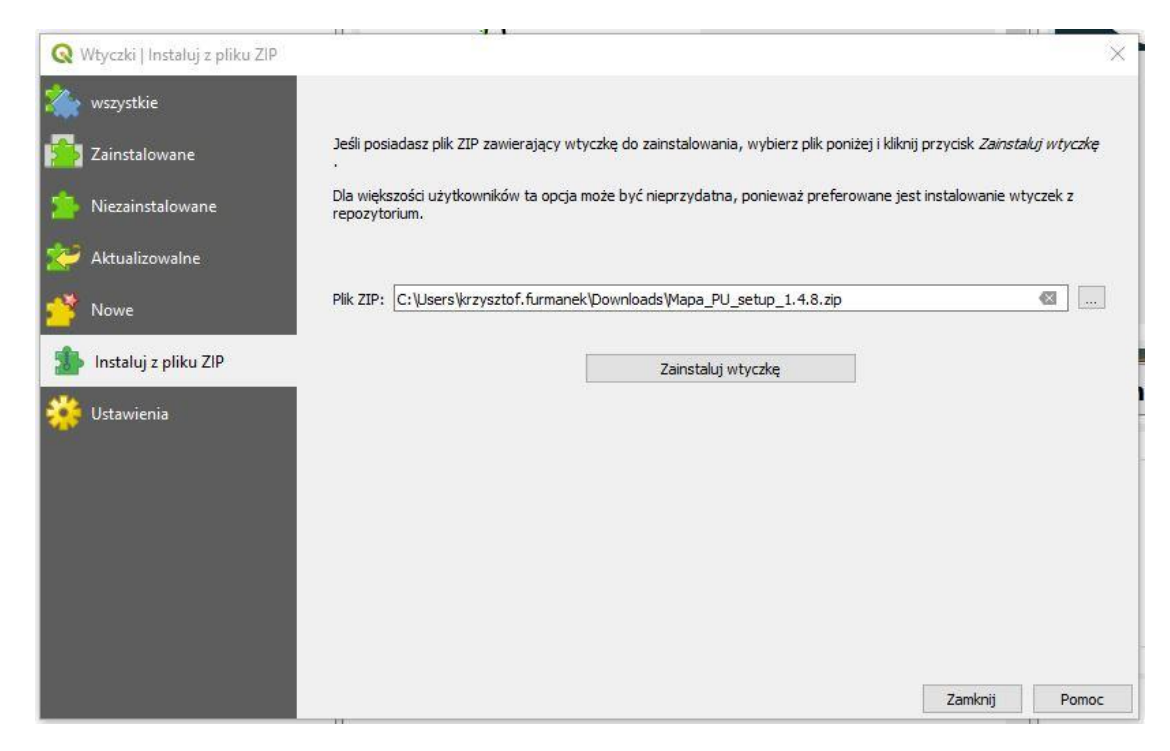

Po zainstalowaniu wtyczka pojawi się w zakładce "Zainstalowane":

| <ul> <li>Kontrola topologii</li> <li>Lizmap</li> <li>MapTiler</li> <li>MapTiler</li> <li>MapSiler</li> <li>MapSiler</li> <li>Mapsiler</li> <li>MetaSearch Catalog Client</li> <li>Moreau</li> <li>Mapsiler</li> <li>Moreau</li> <li>Mapsiler</li> <li>Moreau</li> <li>Mapsiler</li> <li>Multiple</li> <li>Wtyczka wspomagająca prace kameralne przy tworzeniu uproszczonego planu urządzenia lasu</li> <li>Wtyczka obsługująca Uproszczone Plany Urządzania Lasu</li> <li>Wtyczka obsługująca Uproszczone Plany Urządzania Lasu</li> <li>Wtyczka obsługująca Uproszczone Plany Urządzania Lasu</li> <li>Wtyczka obsługująca Uproszczone Plany Urządzania Lasu</li> <li>Wtyczka obsługująca Uproszczone Plany Urządzania Lasu</li> <li>PcRaster Tools</li> <li>Plugin Reloader</li> <li>Pobieracz danych GUGiK</li> <li>Point sampling tool</li> <li>PostGIS Topology Editor</li> <li>Processing</li> <li>Processing Saga NextGen Prc</li> <li>Profile tool</li> <li>Qgis2threejs</li> <li>Remote Debug</li> </ul> | Q, Szukaj                                                                                                    |                                                                                                    |                                                                                                    |                                                                                   |                                          |                            |
|----------------------------------------------------------------------------------------------------|----------------------------------------------------------------------------------------------------|----------------------------------------------------------------------------------------------------|----------------------------------------------------------------------------------------------------|-----------------------------------------------------------------------------------|------------------------------------------|----------------------------|
|                                                                                                    | <ul> <li>Kontrola topologii</li> <li>Lizmap</li> <li>Map Tiler</li> <li>Map Tiler</li> <li>Meta Search Catalog Client</li> <li>mmggis</li> <li>NNJoin</li> <li>OpenLayers Plugin</li> <li>Offeo Toolbox provider</li> <li>PCRaster Tools</li> <li>Plugin Builder 3</li> <li>Plugin Reloader</li> <li>Pobieracz danych GUGiK</li> <li>Point sampling tool</li> <li>PostGIS Topology Editor</li> <li>Processing</li> <li>Processing Saga NextGen Prc</li> <li>Profile tool</li> <li>Qis2threejs</li> <li>Remote Debug</li> </ul> | Mapa PU<br>Wtyczka wspomag<br>uproszczonego pla<br>Wtyczka obsługująca Upr<br>Kategoria<br>Znaczniki<br>Więcej<br>Autor<br>Zainstalowana wersja | ająca prace k<br>nu urządzenia<br>oszczone Plany U<br>Plugins<br>upul<br>strona domowa<br>Biuro Urządzania<br>1.4.8 | ameralne pra<br>a lasu<br>rządzania Lasu<br>zgłaszanie błędo<br>Lasu i Geodezji I | z <b>y twor</b> z<br>ów repozy<br>.eśnej | <b>zeniu</b><br>γtorium ko |
| SAGA GIS provider                                                                                                    | SAGA GIS provider                                                                                                    | <                                                                                                    |                                                                                                    |                                                                                   |                                          |                            |

# 1.2. Utworzenie projektu mapy UPUL w QGIS

Za pomocą wtyczki Mapa PU należy utworzyć w pierwszej kolejności projekt mapy. Mapa korzysta z danych z bazy programu Taksator PU oraz plików z danymi geometrycznymi w formacie shp. Dane geometryczne powinny spełniać wymogi standardu danych zawartego w załączniku do Zarządzenia nr 37 Dyrektora Generalnego Lasów Państwowych z dnia 26 czerwca 2020 r. Zarządzenie to określa również wytyczne do sporządzania Uproszczonych Planów Urządzania Lasu.

| Utwórz mapę dla UPUL         | Ctrl+U |  |  |
|------------------------------|--------|--|--|
| Otwórz mapę dla UPUL         | Ctrl+O |  |  |
| Etykietuj                    | li i   |  |  |
| Generuj warstwy              |        |  |  |
| Kontroluj poprawność geometr | yczną  |  |  |
| Kontroluj spójność danych    |        |  |  |
| Importuj z SWDL              |        |  |  |
| Eksportuj do SWDL            |        |  |  |
| Informacja o nadzorze        |        |  |  |
| O Mapa PU                    |        |  |  |
| Pomoc                        |        |  |  |

W programie QGIS w menu głównym wybierz Utwórz mapę dla UPUL:

Wskaż folder, w którym będzie utworzony projekt nowej mapy i zatwierdź przyciskiem "Wybierz folder":

| 🗧 🔶 🎽 🕇 📥 🗧 Ten ko        | omputer > OS (C:) > dane mapa pu                                                                                                    | ٽ × | Przeszuka     | ij: dane mapa pu                 |
|---------------------------|----------------------------------------------------------------------------------------------------|-----|---------------|----------------------------------|
| Drganizuj 👻 🛛 Nowy folder | r i                                                                                                    |     |               | EE 💌 (                           |
| 🥖 Projekt                 | ↑ Nazwa                                                                                                    | Dat | a modyfikacji | Тур                              |
| 🔜 Pulpit                  | Warstwy                                                                                                    | 2/4 | /2021 12:16   | Folder plikóv                    |
| STP                       |                                                                                                    |     |               | 0.9978.8988.00 <b>8</b> 07993.99 |
| OneDrive                  |                                                                                                    |     |               |                                  |
| 💻 Ten komputer            |                                                                                                    |     |               |                                  |
| 🚆 Dokumenty               |                                                                                                    |     |               |                                  |
| 🎝 Muzyka                  |                                                                                                    |     |               |                                  |
| 🇊 Obiekty 3D              |                                                                                                    |     |               |                                  |
| Cbrazy                    |                                                                                                    |     |               |                                  |
| 🖶 Pobrane                 |                                                                                                    |     |               |                                  |
| 🛄 Pulpit                  |                                                                                                    |     |               |                                  |
| 😽 Wideo                   |                                                                                                    |     |               |                                  |
| 🟪 OS (C:)                 | ve                                                                                                    |     |               | _                                |
| Folder                    | dane mapa pu                                                                                                    |     |               |                                  |
| i oluch                   | and the Party of the Party of t |     |               |                                  |

Wprowadź nazwę projektu i zatwierdź przyciskiem "OK":

| 🖉 Nazwa projektu              |         |    | ×      |
|-------------------------------|---------|----|--------|
| Proszę wpisać nazwę projektu: | konskie | 15 | ]      |
|                               |         | ОК | Anuluj |

Wskaż plik bazy programu, plik z danymi Taksator PU w formacie mdb i zatwierdź wybór przyciskiem "Otwórz":

| $\leftrightarrow \rightarrow \uparrow \uparrow$ Ten k                                                                                                | omputer > OS (C:) > dane mapa pu | V O Przes        | szukaj: dane mapa pu                  |
|----------------------------------------------------------------------------------------------------|----------------------------------|------------------|---------------------------------------|
| Organizuj 👻 Nowy folde                                                                                                    | r                                |                  | · · · · · · · · · · · · · · · · · · · |
| Projekt                                                                                                    | ▲ Nazwa                          | Data modyfikacji | Тур                                   |
| Pulpit                                                                                                    | konskie                          | 2/4/2021 12:21   | Folder plików                         |
| STP                                                                                                    |                                  | 2/4/2021 12:16   | Folder plików                         |
| OneDrive                                                                                                    | UPUL                             | 1/20/2021 15:58  | Microsoft Acce                        |
| Muzyka                                                                                                    |                                  |                  |                                       |
| <ul> <li>Documenty</li> <li>Muzyka</li> <li>Obiekty 3D</li> <li>Obrazy</li> <li>Pobrane</li> <li>Pulpit</li> <li>Widee</li> </ul>                    |                                  |                  |                                       |
| <ul> <li>Documency</li> <li>Muzyka</li> <li>Obiekty 3D</li> <li>Obrazy</li> <li>Pobrane</li> <li>Pulpit</li> <li>Wideo</li> <li>OS (C)</li> </ul>    |                                  |                  |                                       |
| <ul> <li>Dokumenty</li> <li>Muzyka</li> <li>Obiekty 3D</li> <li>Obrazy</li> <li>Pobrane</li> <li>Pulpit</li> <li>Wideo</li> <li>OS (C:)</li> </ul>   | v <                              |                  |                                       |
| <ul> <li>Documenty</li> <li>Muzyka</li> <li>Obiekty 3D</li> <li>Obrazy</li> <li>Pobrane</li> <li>Pulpit</li> <li>Wideo</li> <li>Soci (C:)</li> </ul> | iku: UPUL                        | → Plik Taksat    | :orPU (*.mdb *.MDB) ~                 |

Program powinien wyświetlić komunikat potwierdzający skopiowanie wskazanej bazy do nowego pliku we wskazanej wcześniej lokalizacji:

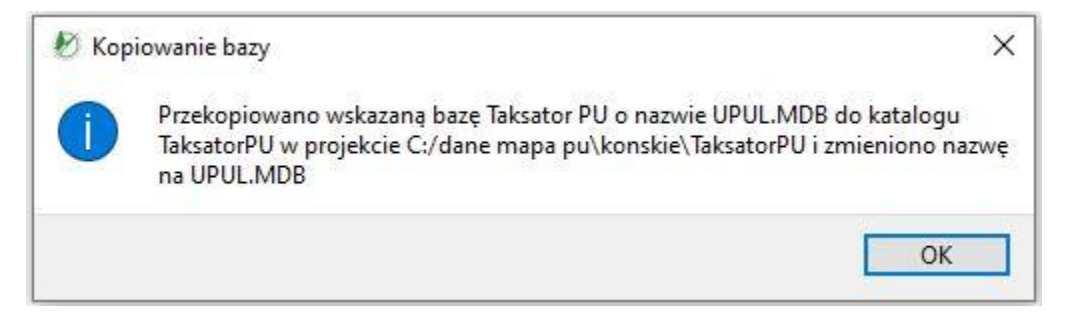

Oraz komunikat o utworzonym katalogu projektu:

| 🔊 Utv | vorzono projekt              | ×                       |
|-------|------------------------------|-------------------------|
|       | Utworzono katalog projektu ( | C:/dane mapa pu∖konskie |
|       |                              |                         |
|       |                              |                         |

W efekcie we wskazanym folderze zostanie utworzony plik projektów mapy o nazwie UPUL.QGS oraz foldery: Rastry, Taksator PU, Warstwy.

| Nazwa      | Data modyfikacji | Тур           | Rozmiar |
|------------|------------------|---------------|---------|
| Rastry     | 2/4/2021 12:21   | Folder plików |         |
| TaksatorPU | 2/4/2021 12:23   | Folder plików |         |
| Warstwy    | 2/4/2021 12:21   | Folder plików |         |

Folder Rastry jest domyślnie pusty. Do folderu Taksator PU zostaje skopiowana wskazana wcześniej baza Taksatora PU pod nazwą UPUL.MDB. W folderze Warstwy tworzony jest zestaw pustych warstw geometrycznych w standardzie UPUL. Tworzone są następujące warstwy:

- DZ\_EWID (działki ewidencyjne), UZYTKI (granice użytków),
- LINIE (obiekty liniowe), ODDZIAL (granice oddziałów leśnych),
- OP\_ODDZ (punkty położenia opisów oddziałów),
- POW (granice wydzieleń leśnych),
- OP\_POW (punkty położenia opisów wydzieleń),
- OS\_PKT (osobliwości przyrodnicze punktowe),
- OS\_POW (osobliwości przyrodnicze powierzchniowe),
- PNSW (powierzchnie nie stanowiące wydzieleń)
- O\_PODST (obiekty podstawowe)

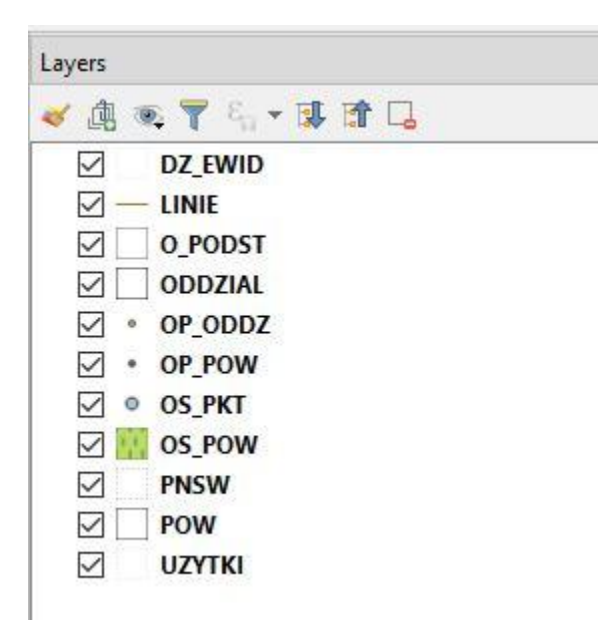

Jeżeli dysponujemy zestawem warstw utworzonym w ramach UPUL zgodnych ze standardem wówczas do folderu Warstwy należy skopiować i zamienić puste warstwy na własne. Jeżeli nie dysponujemy

warstwami w wymaganym formacie wówczas nie będzie możliwe prawidłowe wygenerowanie pliku SWDL i zaimportowanie danych do aplikacji internetowej BDL Plany Uproszczone.

Po skopiowaniu warstw i ponownym otwarciu projektu za pomocą opcji z menu Mapa PU/Otwórz mapę dla UPUL

| 114   |                          | 0.11   |
|-------|--------------------------|--------|
| Utwo  | orz mapę dla UPUL        | Ctri+U |
| Otwo  | órz mapę dla UPUL        | Ctrl+0 |
| Etyki | etuj                     |        |
| Gene  | ruj warstwy              |        |
| Kont  | roluj poprawność geometr | yczną  |
| Kont  | roluj spójność danych    |        |
| Impo  | ortuj z SWDL             |        |
| Eksp  | ortuj do SWDL            |        |
| Infor | macja o nadzorze         |        |
|       | ana PI I                 |        |
| 0 Ma  | aput o                   |        |

w oknie QGIS powinny być widoczne dane geometryczne zawarte w warstwach:

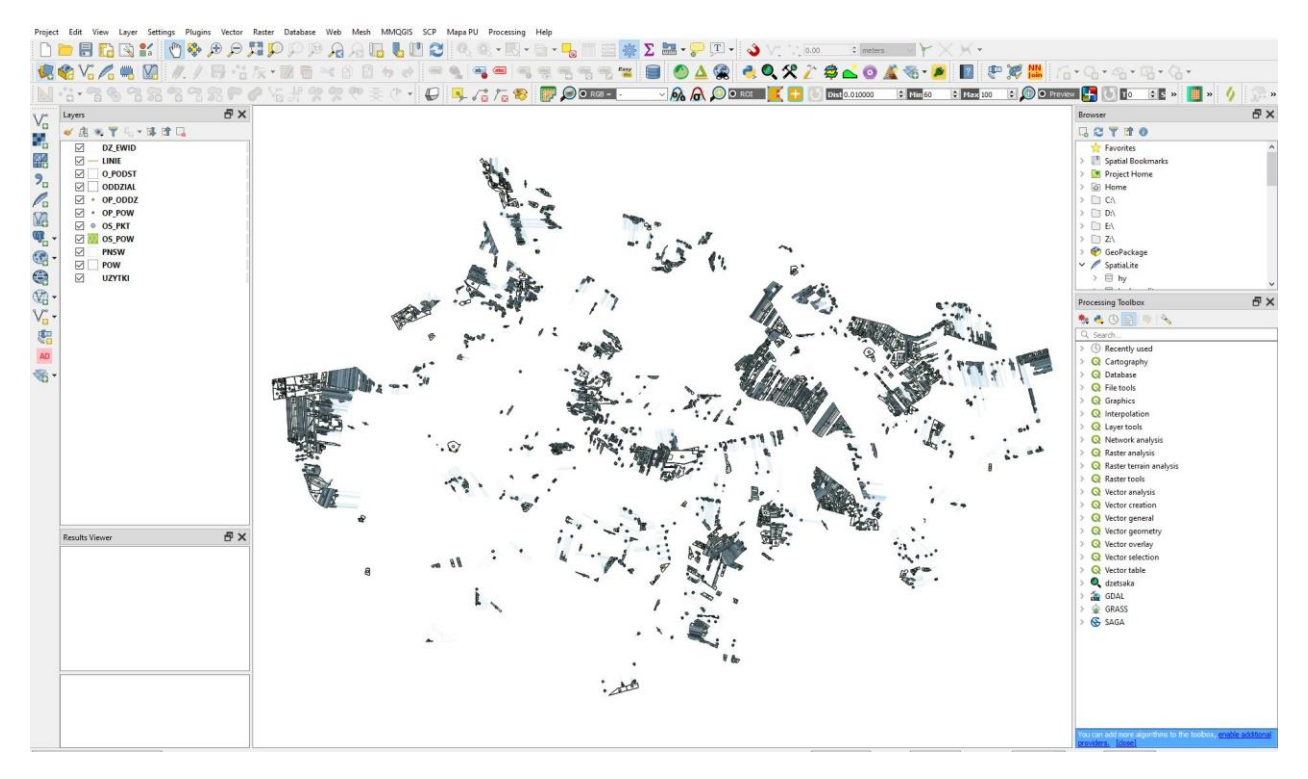

# 1.3. Eksport danych do SWDL

Dane opisu taksacyjnego w postaci bazy MDB oraz warstw geometrycznych w formacie shp w wyniku operacji eksportu do SWDL zostają przekształcone do postaci jednego pliku o rozszerzeniu swdl.

Przed przystąpieniem do eksportu należy sprawdzić poprawność i spójność danych geometrycznych z bazą oraz wykonać obliczenia końcowe na bazie w programie Taksator PU.

#### 1.3.1. Kontrola danych geometrycznych

W menu Mapa PU przy otwartej mapie UPUL uruchom opcję Kontroluj poprawność geometryczną:

| Mapa PU | MMQGIS        | SCP     | Processing  | Pomoc  |
|---------|---------------|---------|-------------|--------|
| Utwó    | rz mapę dla   | UPUL    |             | Ctrl+U |
| Otwó    | rz mapę dla   | UPUL    |             | Ctrl+0 |
| Etykie  | tuj           |         |             | •      |
| Gener   | ruj warstwy   |         |             | •      |
| Kontr   | oluj opis tak | sacyjny | ,           |        |
| Kontr   | oluj popraw   | ność g  | eometryczną |        |
| Kontr   | oluj spójnoś  | ć dany  | ch          |        |
| Impo    | rtuj z SWDL.  |         |             |        |
| Ekspo   | ortuj do SWD  | )L      |             |        |
| Inform  | nacja o nadz  | zorze   |             |        |
| O Ma    | pa PU         |         |             |        |
| Pomo    | oc            |         |             |        |
|         | (3)00         | 100     |             |        |

Po zakończonej kontroli program wyświetli komunikat informujący o zakończeniu kontroli oraz lokalizacji raportu z wynikami kontroli:

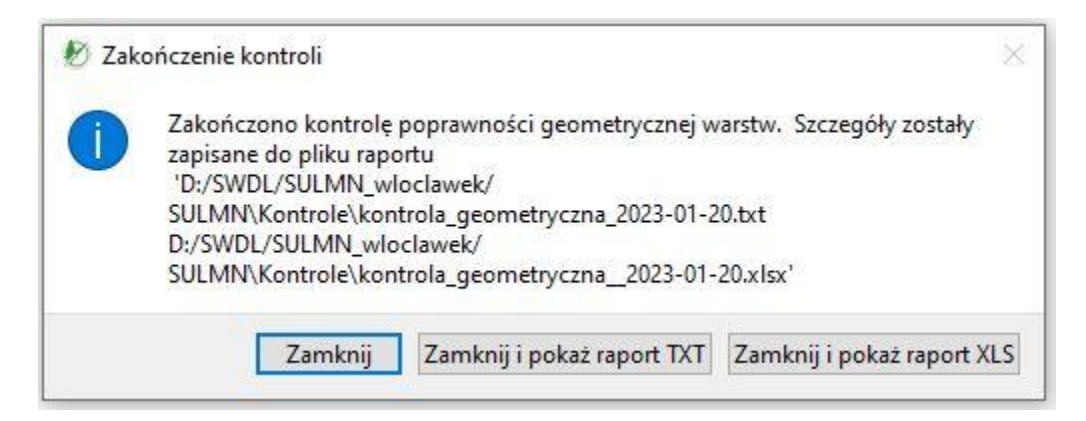

Raport zapisywany jest do pliku txt i xls.

Po kliknięciu na przycisk "Zamknij i pokaż raport TXT" lub "Zamknij i pokaż raport XLS" program wyświetli zawartość protokołu z kontroli danych geometrycznych.

|    | ち- ♂- ∓ kon                                        | ntrol | la_geom | etryczna_2( | 023-01-20  | - Excel       | Krzys:     | tof Furmane                 | <b>ر 1</b> |        |         | ×      | < |
|----|----------------------------------------------------|-------|---------|-------------|------------|---------------|------------|-----------------------------|------------|--------|---------|--------|---|
| P  | lik Narzędzia główne Wstawianie Układ strony Formu | ły    | Dane    | Recenzja    | Widok      | Deweloper     | Pomoc      | Expose Lab                  | Q Pow      | iedz ı | Q Udost | tępnij |   |
| A  | ▼ : × ✓ fr Kontrole geometry                       | czne  | e       |             |            |               |            |                             |            |        |         |        | ^ |
|    | Α                                                  |       |         |             |            | В             |            |                             | Ì          | C      |         | D      |   |
| 1  | Kontrole geometryczne                              |       |         |             |            |               |            |                             |            |        |         |        |   |
| 2  | Wersja programu Mapa PU 1.4.8, 2023-1-20_12:44     |       |         |             |            |               |            |                             |            |        |         |        |   |
| 3  | Raport zawiera wyniki kontroli geometrycznych.     |       |         |             |            |               |            |                             |            |        |         |        |   |
| 4  | Kontrola                                           | •     | Opis b  | łędu        |            |               |            |                             | Rodzaj k   | ontrol | i 🔻     |        |   |
| 5  | Kontrola zawierania warstw O_PODST>> UZYTKI        |       | Obiek   | t: ID=787 n | ie zawier  | ra się w obie | kcie: ID=7 | 59                          |            |        |         |        |   |
| 6  | Kontrola zawierania warstw O_PODST>> UZYTKI        |       | Obiek   | t: ID=809 n | ie zawier  | ra się w obie | kcie: ID=1 | .719                        |            |        |         |        |   |
| 7  | Kontrola zawierania warstw O_PODST>> UZYTKI        |       | Obiek   | t: ID=1130  | nie zawie  | era się w obi | ekcie: ID= | 760                         |            |        |         |        |   |
| 8  | Kontrola zawierania warstw O_PODST>> UZYTKI        |       | Obiek   | t: ID=1143  | nie zawie  | era się w obi | ekcie: ID= | 1594                        |            |        |         |        |   |
| 9  | Kontrola zawierania warstw O_PODST>> UZYTKI        |       | Obiek   | t: ID=1144  | nie zawie  | era się w obi | ekcie: ID= | 1594                        |            |        |         |        |   |
| 10 | Kontrola zawierania warstw O_PODST>> UZYTKI        |       | Obiek   | t: ID=1145  | nie zawie  | era się w obi | ekcie: ID= | 1594                        |            |        |         |        |   |
| 11 | Kontrola zawierania warstw O_PODST>> UZYTKI        |       | Obiek   | t: ID=1186  | nie zawie  | era się w obi | ekcie: ID= | 93                          |            |        |         |        |   |
| 12 | Kontrola zawierania warstw O_PODST>> UZYTKI        |       | Obiek   | t: ID=1187  | nie zawie  | era się w obi | ekcie: ID= | 1400                        |            |        |         |        |   |
| 13 | Kontrola zawierania warstw O_PODST>> UZYTKI        |       | Obiek   | t: ID=1190  | nie zawie  | era się w obi | ekcie: ID= | 1792                        |            |        |         |        |   |
| 14 | Kontrola zawierania warstw O_PODST>> UZYTKI        |       | Obiek   | t: ID=1505  | nie zawie  | era się w obi | ekcie: ID= | 1731                        |            |        |         |        |   |
| 15 | Kontrola szczelin DZ_EWID                          |       | Ostrze  | żenie - szo | czelina ge | eometryczna   | . Powierz  | chnia: <mark>4</mark> 3.6 n | 12         |        |         |        |   |
| 16 |                                                    |       |         |             |            |               |            |                             |            |        |         |        |   |

Lub:

| Plik Educia Format Widok Pomoc                  |   | 1000     |        | ~    |
|-------------------------------------------------|---|----------|--------|------|
| Kontrole geometryczne                           |   |          |        |      |
| Wersja programu Mapa PU 1.4.8                   |   |          |        |      |
|                                                 |   | ====:    |        | =    |
| Kontrola zdublowanych wartosci OP_POW           |   |          |        |      |
| lista błędów:                                   |   |          |        | i i  |
|                                                 |   | ====:    |        | i    |
|                                                 |   |          |        | -1.  |
| Kontrola zdublowanych wartości OP_ODDZ          |   |          |        | 21   |
|                                                 |   |          |        |      |
| lista błędów:                                   |   |          |        |      |
|                                                 |   | 19191919 | 999999 | I.   |
|                                                 |   | ====;    |        | =    |
| Kontrola zgodności układu warstwy DZ_EWID       |   |          |        |      |
|                                                 |   |          |        |      |
| lista błędów:                                   |   |          |        |      |
|                                                 |   |          |        | 1    |
|                                                 |   |          |        | =    |
| Kontrola zgodności układu warstwy LINIE         |   |          |        | 0.00 |
|                                                 |   | ====:    |        | 1    |
| Warstwa LINIE jest pusta, nie wykonano kontroli | • |          |        |      |
|                                                 |   |          |        |      |
|                                                 |   |          |        | =    |
| Kontrola zgodności układu warstwy O_PODST       |   |          |        | 20   |
|                                                 |   |          |        |      |

Dodatkowo błędy geometrii zapisywane są do warstw tymczasowych QGIS:

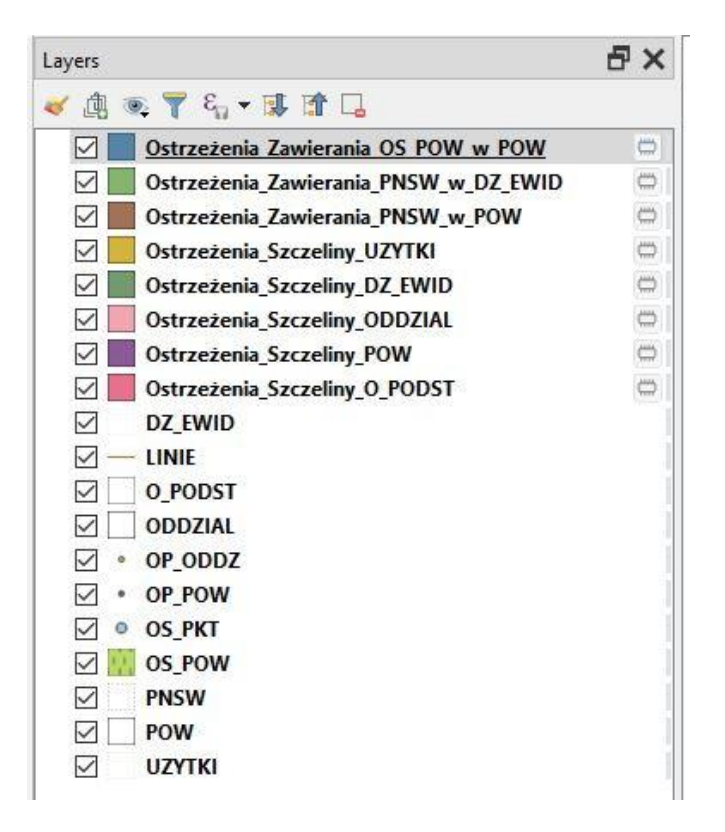

Nieprawidłowości stwierdzone podczas kontroli geometrii zostały zakwalifikowane jako ostrzeżenia lub błędy. Aby eksport do SWDL był możliwy muszą zostać poprawione wszystkie pozycje w oznaczone jako błędy.

### 1.3.2. Kontrola spójności danych geometrycznych i bazy Taksator PU

W menu Mapa PU przy otwartej mapie UPUL uruchom opcję Kontroluj spójność danych:

| Mapa PU | Processing                        | Help |        |  |  |  |
|---------|-----------------------------------|------|--------|--|--|--|
| Utwó    | rz mapę dla U                     | PUL  | Ctrl+U |  |  |  |
| Otwó    | rz mapę dla U                     | PUL  | Ctrl+0 |  |  |  |
| Etykie  | tuj                               |      | 3      |  |  |  |
| Gene    | ruj <mark>warstw</mark> y         |      | ĥ      |  |  |  |
| Kontr   | Kontroluj poprawność geometryczną |      |        |  |  |  |
| Kontr   | Kontroluj spójność danych         |      |        |  |  |  |
| Impo    | Importuj z SWDL                   |      |        |  |  |  |
| Ekspo   | Eksportuj do SWDL                 |      |        |  |  |  |
| Inform  | Informacja o nadzorze             |      |        |  |  |  |
| O Ma    | pa PU                             |      |        |  |  |  |
| Pomo    | oc                                |      |        |  |  |  |

Po zakończonej kontroli program wyświetli komunikat z informacją o utworzeniu raportu błędów:

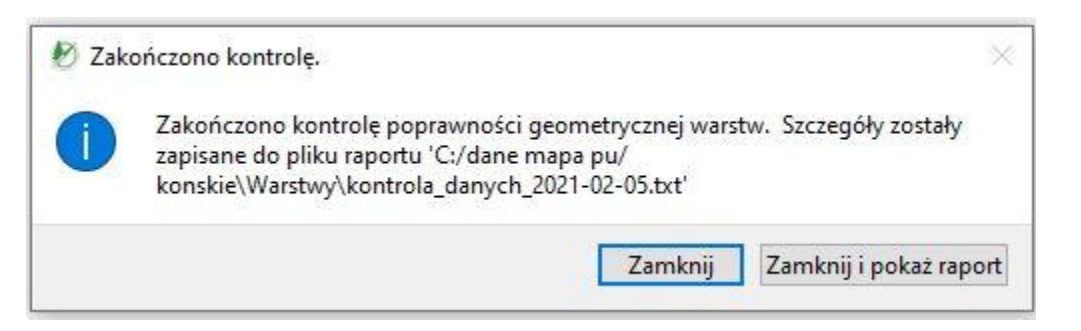

Po kliknięciu na przycisk "Zamknij i pokaż raport" program wyświetli zawartość raportu z kontroli danych geometrycznych.

| kontrola_danych  | _2021-02-05 · | — Notatnik   |       |                | -0    |       | ×   |
|------------------|---------------|--------------|-------|----------------|-------|-------|-----|
| Plik Edycja Form | at Widok      | Pomoc        |       |                |       |       |     |
|                  |               |              |       |                |       |       |     |
|                  |               |              |       |                |       |       |     |
| Kontrola - Kon   | trola zdu     | ublowanych r | rekor | dów            |       |       |     |
|                  |               |              |       |                |       |       |     |
|                  |               |              |       |                |       |       |     |
| Warstwa - POW    |               |              |       |                |       |       |     |
|                  |               |              |       |                |       |       |     |
|                  |               |              |       |                |       |       |     |
| Wynik kontroli   | - OK          |              |       |                |       |       |     |
|                  |               |              |       |                |       |       | :   |
|                  |               |              |       |                |       |       |     |
|                  |               |              |       |                |       |       |     |
|                  |               |              |       |                |       |       |     |
|                  | =======       |              | ====  |                | ===== | ===== | === |
|                  |               |              |       |                |       |       |     |
|                  | ========      |              |       | ============== |       | ===== | === |
|                  |               |              |       |                |       |       |     |
| Kontrola - Kon   | trola zdu     | ublowanych r | rekor | dów            |       |       |     |
|                  |               |              |       |                |       |       |     |
|                  |               |              |       |                |       |       |     |
| Warstwa - ODDZ   | IAL           |              |       |                |       |       |     |
|                  |               |              |       |                |       |       |     |
|                  |               |              |       |                |       |       |     |
| Wynik kontroli   | - OK          |              |       |                |       |       |     |
|                  |               |              |       |                |       |       |     |
|                  |               |              |       |                |       |       |     |
|                  |               |              |       |                |       |       |     |

Kontrola spójności sprawdza kompletność i spójność danych zawartych w bazie Taksator PU i warstwach geometrycznych. Każdy obiekt w bazie (np. wydzielenie leśne, oddział, działka, użytek) powinienem mieć swoje odzwierciedlenie w danych geometrycznych i odwrotnie dane zawarte w warstwach powinny również być powiązane z danymi w bazie.

#### 1.3.3. Uruchom obliczenia końcowe w Taksator PU.

Ważnym z punktu widzenia poprawnego działania aplikacji BDL Plany Uproszczone jest wykonanie obliczeń końcowych na bazie Taksator PU. W celu wykonania procesu obliczeń końcowych należy w programie Taksator PU wybrać z menu głównego pozycję Dane/Obliczenia końcowe.

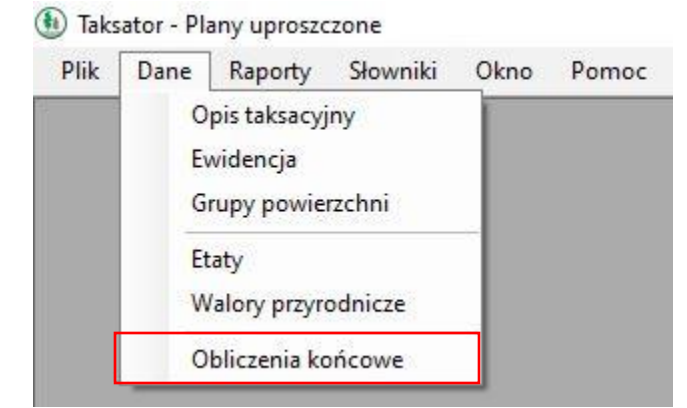

i zatwierdzić wykonanie obliczeń przyciskiem "Wykonaj obliczenia".

| Obliczenia końcowe                                                                                                    | ×                                                                                                    |
|----------------------------------------------------------------------------------------------------|----------------------------------------------------------------------------------------------------|
| Uwaga!<br>Funkcja ta wykonuje złożone ol<br>zarejestrowanych w bazie danych. V<br>należy przerywać działania program<br>potwierdzonego odpowiednim komu | oliczenia. Obliczenia wykonywane są dla wszystkich<br>W związku z tym czas działania może być dość długi. Nie<br>u do momentu zakończenia wykonywanych obliczeń<br>inikatem. |
|                                                                                                    | Obliczenia nie rozpoczęte                                                                                                    |
|                                                                                                    | Wykonaj obliczenia Anuluj                                                                                                    |

#### 1.3.4. Uruchom eksport danych do SWDL

Po sprawdzeniu i poprawie ewentualnych błędów można przystąpić do eksportu danych do formatu SWDL. W celu dodatkowego zabezpieczenia w trakcie eksportu dane są ponownie sprawdzane przez Mapa PU. Jeżeli program stwierdzi błędy plik SWDL nie zostanie wygenerowany.

Uruchom w Mapa PU opcję "eksportuj do SWDL":

| Mapa PU | Processing                  | Help                      |        |  |  |
|---------|-----------------------------|---------------------------|--------|--|--|
| Utwó    | rz mapę dla U               | PUL                       | Ctrl+U |  |  |
| Otwó    | rz mapę dla U               | PUL                       | Ctrl+0 |  |  |
| Etykie  | tuj                         |                           | )      |  |  |
| Gener   | ruj <mark>warstw</mark> y   |                           | ,      |  |  |
| Kontr   | oluj poprawn                | ość <mark>geome</mark> ti | yczną  |  |  |
| Kontr   | oluj <mark>s</mark> pójność | danych                    |        |  |  |
| Impo    | rtuj z SWDL                 | 8                         |        |  |  |
| Ekspo   | Eksportuj do SWDL           |                           |        |  |  |
| Inform  | Informacja o nadzorze       |                           |        |  |  |
| O Ma    | pa PU                       |                           |        |  |  |
| Pomo    | c                           |                           |        |  |  |

Wypełnij wymagane dane opisowe i wciśnij przycisk "Eksportuj dane":

| oune do crop                                                                                   | Woj. Pow.                         | Gmina                        | Obr. ew.     | Fo    | r. wł.    | Oddz. | Poddz. |    |
|------------------------------------------------------------------------------------------------|-----------------------------------|------------------------------|--------------|-------|-----------|-------|--------|----|
| Adres leśny*                                                                                   | T ~ 05                            | ~                            | ~            |       | ·····     | /     | ~ - [  | ~  |
| (lub fragment)                                                                                 |                                   | 12.12.19.19.                 |              |       |           |       |        | 10 |
| Stan danych na                                                                                 | • pierwszy styc<br>• O Inna data: | znia roku obowia<br>1/1/2021 | ązywania pla | nu    |           |       |        |    |
| Instytucja prz                                                                                 | zygotowująca pl                   | ik SWDL                      |              |       |           |       |        |    |
| Nazwa*                                                                                         | Starostwo Powiat                  | owe w Końskich               | X.           |       |           |       |        |    |
| Ulica*                                                                                         | ul. Stanisława Sta                | aszica 2                     |              |       |           |       |        |    |
| Kod pocztowy*                                                                                  | 26-200                            |                              |              | Miast | to* Końsk | ie    |        |    |
| Usoba odpowi                                                                                   | iedzialna za przy                 | gotowanie pli                | ku SWDL      |       |           |       |        |    |
| <b>Usoba odpow</b> i<br>Imię i nazwisko<br>Stanowisko*                                         | stanowisko                        | /gotowanie pli               | ku SWDL      |       |           |       |        |    |
| <b>Usoba odpowi</b><br>Imię i nazwisko<br>Stanowisko*<br>Telefon                               | stanowisko                        | e-mail                       | ku SWDL      |       |           |       |        |    |
| Usoba odpowi<br>Imię i nazwisko<br>Stanowisko*<br>Telefon<br>Wykonawca p<br>Nazwa              | stanowisko                        | e-mail                       | ku SWDL      |       |           |       |        |    |
| Usoba odpowi<br>Imię i nazwisko<br>Stanowisko*<br>Telefon<br>Wykonawca p<br>Nazwa<br>Plik SWDL | stanowisko                        | ygotowanie pli<br>e-mail     | ku SWDL      |       |           |       |        |    |

Program przeprowadzi kontrolę danych, jeżeli stwierdzi błędy to wyświetli informację o utworzonym raporcie i braku możliwości wykonania eksportu do pliku SWDL. W takiej sytuacji należy skorygować dane na podstawie raportu błędów i ponownie uruchomić eksport.

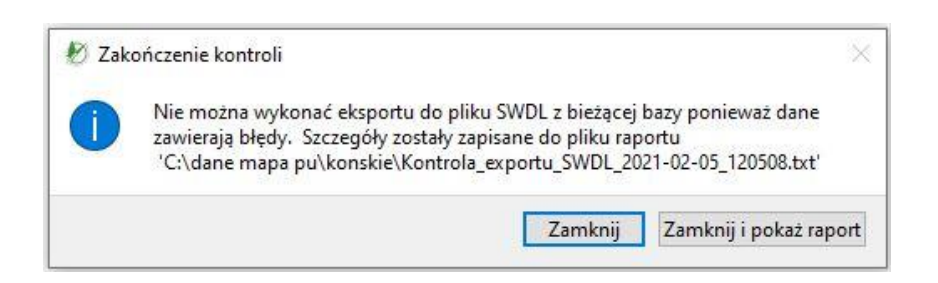

W przypadku, gdy dane są poprawne i program nie stwierdzi błędów zostanie wyświetlony następujący komunikat:

| 🕙 Eksp | ort                       | ×                           |
|--------|---------------------------|-----------------------------|
|        | Eksport danych do pliku S | WDL zakończył się sukcesem. |
|        |                           | OK                          |

Wyeksportowany plik SWDL skompresuj do formatu zip. Kliknij prawym przyciskiem myszy na pliku SWDL i wybierz z menu podręcznego opcję Wyślij do/Folder skompresowany (zip).

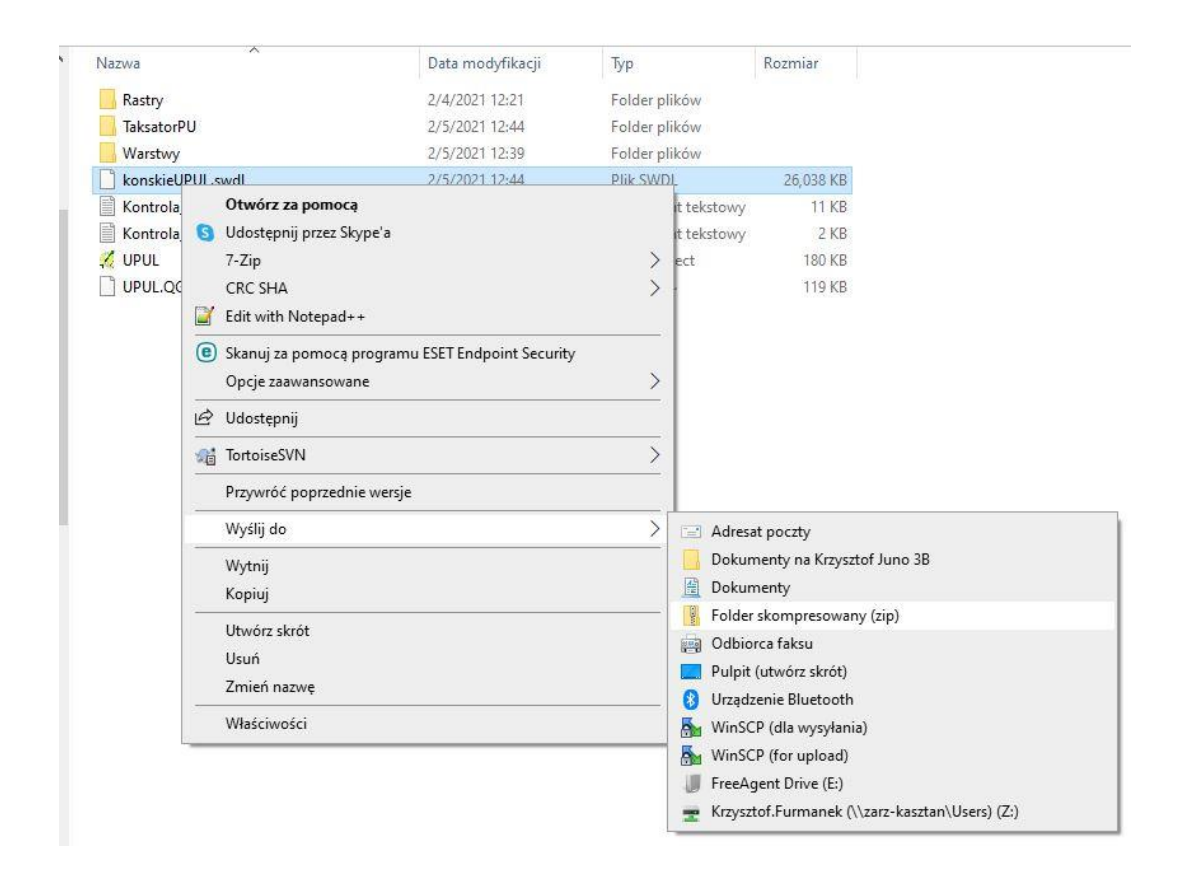

# Etap 2. Import pliku SWDL w aplikacji internetowej BDL Plany Uproszczone

# 2.1. Kontrola plików SWDL w aplikacji internetowej UPUL

Kolejnym niezbędnym krokiem jest wykonanie kontroli pliku SWDL w aplikacji internetowej Kontrola UPUL dostępnej pod adresem <u>https://www.bdl.lasy.gov.pl/portal/kontroleupul</u>.

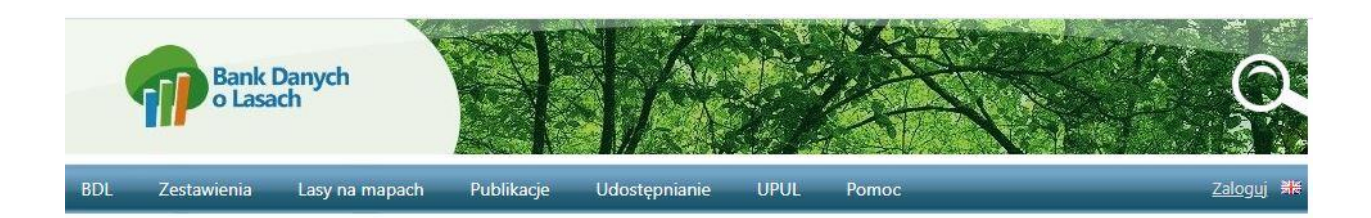

### Kontrole UPUL

Narzędzie "Kontrole UPUL", służy do sprawdzania poprawności danych opracowywanych w ramach sporządzania uproszczonych planów urządzania lasu (UPUL). Kontrolowane są zarówno dane opisowe jak i przestrzenne wytworzone wg wymagań dokumentu "Wytyczne do sporządzania UPUL", które są załącznikiem do Zarządzenia nr 37 Dyrektora Generalnego Lasów Państwowych z dnia 26 czerwca 2020 roku (dostępne po tym linkiem: <u>https://bip.lasy.gov.pl/pl/bip/uregulowania wewnetrzne</u>). Dane UPUL należy przygotować przy użyciu oprogramowania Taksator PU oraz Mapa PU (dostępne na stronach ZILP pod tym linkiem: <u>https://www.zilp.lasy.gov.pl/taksator-pu#.X4b.jp9AzZPZ</u>), a następnie z Mapa PU wyeksportować plik Standardu Wymiany Danych o Lasach (SWDL). Plik swdl należy spakować do pliku zip. Szczegółowe informacje nt przygotowania pliku SWDL znajdują się w instrukcji programu Mapa PU. W celu rozpoczęcia kontroli wczytaj przygotowany plik zip i naciśnij przycisk "Kontroluj". Po naciśnięciu przycisku "Pobierz wyniki" wyniki kontroli można pobrać w postaci spakowanego pliku zip zawierającego raport z wynikami kontroli oraz warstwy przestrzenne zawierające lokalizację błędów geometrycznych.

## <u>więcej informacji</u>

Wybierz plik NIE WYBRANO PLIKU

Sprawdzeniu podlegają dane zawarte w pliku SWDL. Wykonywane są kontrole logiczne opisu taksacyjnego oraz kontrole geometrii.

POBIERZ WYNIKI

WCZYTAJ

Po przejściu na stronę <u>https://www.bdl.lasy.gov.pl/portal/kontroleupul</u> kliknij na przycisk "Wybierz plik" i wskaż skompresowany do formatu zip plik SWDL. Obok przycisku powinna pojawić się nazwa wczytywanego pliku:

| Wybierz plik KONSKIEUPUL.ZIP | WCZYTAJ | KONTROLUJ | POBIERZ WYNIKI |
|------------------------------|---------|-----------|----------------|
| No.                          | 9.4     | 20 C      |                |

Nadepnie kliknij na przycisk "Wczytaj". Program wstępnie waliduje czytany plik. Jeżeli plik jest nieprawidłowy pojawi się komunikat błędu.

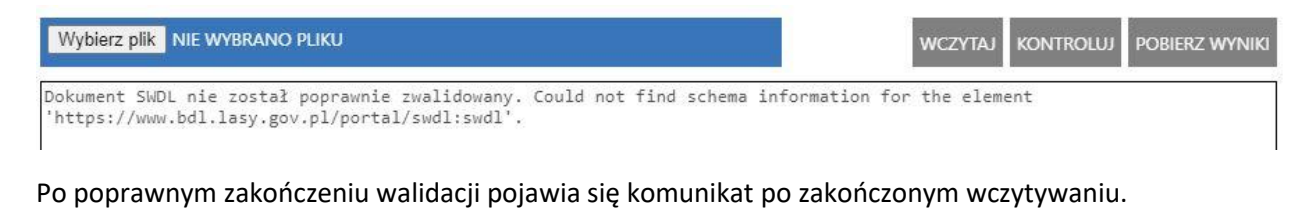

 Wybierz plik NIE WYBRANO PLIKU
 WCZYTAJ
 KONTROLUJ
 POBIERZ WYNIKI

 Załadowano plik SWDL.
 Dane zostały wczytane.
 V
 V
 V

Po zakończonej kontroli program wyświetla komunikat z raportem błędów:

| Wybierz plik NIE WYBRANO PLIKU                                                                                                    | WCZYTAJ | KONTROLUJ | POBIERZ WYNIKI |
|----------------------------------------------------------------------------------------------------|---------|-----------|----------------|
| Przeprowadzono kontrole.                                                                                                    |         |           |                |
| Stworzono paczkę z wynikami kontroli.<br>Wyniki kontroli danych z uproszczonego planu urządzania lasu<br>Kontrola w wersji: 1.1.0            |         |           |                |
| Data: 05.02.2021 12:25                                                                                                    |         |           |                |
| KONTROLE OBLIGATORYJNE<br>Ilość kontroli ze statusem OK: 68<br>Ilość kontroli zakończonych błędem: 7<br>************************************ | ******  |           |                |
| ///// KONTROLA OPISU TAKSACYJNEGO ////////////////////////////////////                                                                       |         |           |                |
| Kontrola powierzchni wydzieleń i przywiązań<br>Brak błedów                                                                                   |         |           | -              |

Oprócz tego, że raport jest wyświetlany w oknie przeglądarki to wyniki kontroli można pobrać i zapisać lokalnie na dysku. W tym celu należy kliknąć na przycisk "Pobierz wyniki". Dane z kontroli zapisywane są do skompresowanego folderu zip, pod nazwą Kontrole\_UPUL\_RRRR\_MM\_DD.zip, gdzie RRRR\_MM\_DD oznacza datę wygenerowania pliku.

Po rozpakowaniu użytkownik może sprawdzić raport z kontroli oraz warstwy z błędnymi obiektami geometrycznymi.

| 🛗 Działki ew dziury pomiędzy poligonami pow                                   |
|-------------------------------------------------------------------------------|
| 📋 Działki ew dziury pomiędzy poligonami pow.shp                               |
| 📋 Działki ew dziury pomiędzy poligonami pow.shx                               |
| 🛗 Os. prz. pow zawierają się we właściwych wydzieleniach pow                  |
| 🗋 Os. prz. pow zawierają się we właściwych wydzieleniach pow.shp              |
| 🗋 Os. prz. pow zawierają się we właściwych wydzieleniach pow.shx              |
| PNSW - sprawdzenie czy pnsw leży we właściwym wydzieleniu pow                 |
| PNSW - sprawdzenie czy pnsw leży we właściwym wydzieleniu pow.shp             |
| PNSW - sprawdzenie czy pnsw leży we właściwym wydzieleniu pow.shx             |
| Raport                                                                        |
| 🛗 Użytki - dziury pomiędzy poligonami pow                                     |
| 📋 Użytki - dziury pomiędzy poligonami pow.shp                                 |
| 🗋 Użytki - dziury pomiędzy poligonami pow.shx                                 |
| 🔠 Wydzielenia - poligony o powierzchni mniejszej niż 50m kwadratowych pow     |
| 🗋 Wydzielenia - poligony o powierzchni mniejszej niż 50m kwadratowych pow.shp |
| 🗋 Wydzielenia - poligony o powierzchni mniejszej niż 50m kwadratowych pow.shx |
| 🔠 Wydzielenia - sprawdza czy wydzielenie leży w odpowiednim oddziale pow      |
| 🗋 Wydzielenia - sprawdza czy wydzielenie leży w odpowiednim oddziale pow.shp  |
| Wydzielenia - sprawdza czy wydzielenie leży w odpowiednim oddziale pow.shx    |
|                                                                               |

# 2.2. Import pliku SWDL do aplikacji internetowej BDL Plany Uproszczone

Po wykonanych kontrolach i ewentualnych poprawkach danych zawartych w bazie Taksator PU oraz warstwach shp skompresowany do formatu zip plik SWDL należy zaimportować w aplikacji webowej BDL Plany Uproszczone.

W przeglądarce należy wprowadzić adres, pod którym znajduje się aplikacja udostępniana starostwu powiatowemu. Przykładowy adres to np. <u>http://konskie.bdl.lasy.gov.pl/</u>

Import pliku SWDL może wykonać tylko osoba z uprawnieniami administratora. Po zalogowaniu się należy z menu głównego wybrać opcję "Import z SWDL"

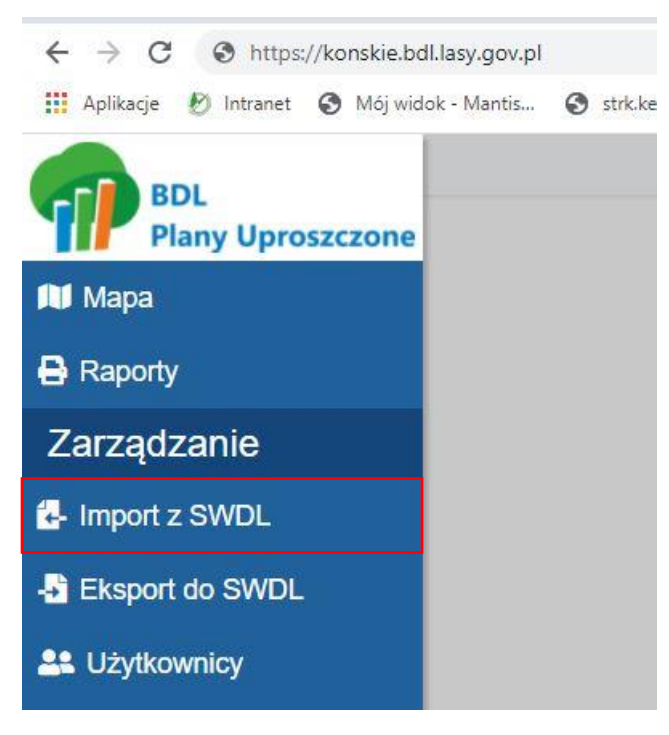

Następnie kliknij na przycisk "Wybierz plik" i wskaż skompresowany plik SWDL:

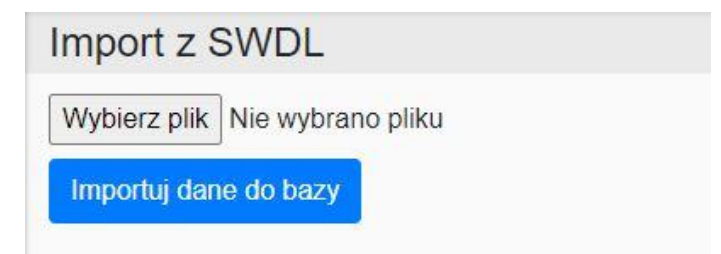

| — 💛 🖌 🔥 « OS (C:) 🔸 dane mapa pu 🔸 konskie                                        | v Ö 🗸                                                | rzeszukaj: konskie                       |
|-----------------------------------------------------------------------------------|------------------------------------------------------|------------------------------------------|
| Organizuj 🔻 Nowy folder                                                           |                                                      |                                          |
| <ul> <li>Dokumenty</li> <li>Muzyka</li> <li>Rastry</li> <li>Obiekty 3D</li> </ul> | Data modyfikacji<br>2/4/2021 12:21<br>2/5/2021 12:44 | Typ Ro<br>Folder plików<br>Folder plików |
| Obrazy     Warstwy     VorskieUPUL     Pulpit                                     | 2/5/2021 12:39<br>2/5/2021 13:09                     | Folder plików<br>Folder skompreso        |
| Wideo  Wideo  SRecycle.Bin  Apps BDL                                              |                                                      |                                          |
|                                                                                   |                                                      | >                                        |
| In BDL_SVN v ≺                                                                    |                                                      |                                          |

Jeżeli plik zostanie prawidłowo wczytany obok przycisku "Wybierz plik" pojawi się nazwa wybranego pliku:

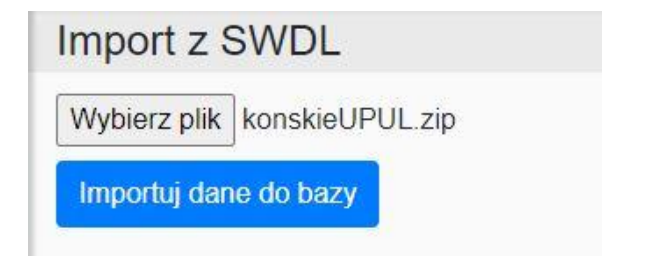

Kliknij na przycisk "Importuj dane do bazy". Program uruchamia operację importu danych do bazy aplikacji. Wyświetlane są kolejno komunikaty

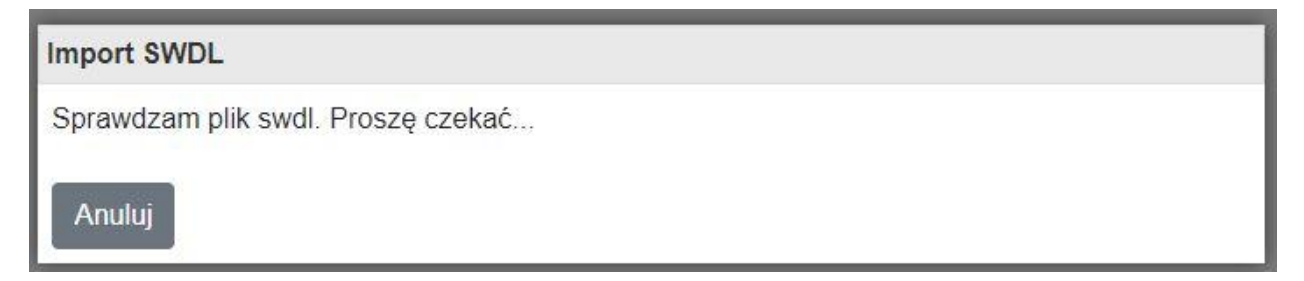

| Import SWDL                             |
|-----------------------------------------|
| Aktualizacja bazy danych. Proszę czekać |
| Anuluj                                  |

# 2.3. Dodawanie nowego użytkownika

Operację dodawania nowego użytkownika może wykonać tylko użytkownik posiadający uprawnienia administratora. Po zalogowaniu się do aplikacji BDL Plany Uproszczone w menu głównym należy wybrać pozycje Użytkownicy.

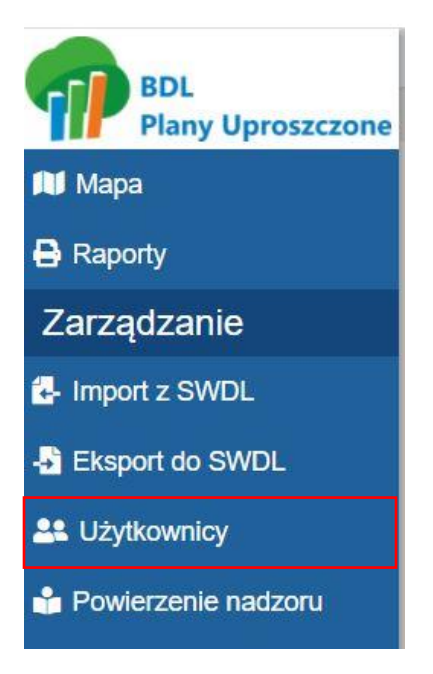

W oknie z listą użytkowników należy kliknąć na przycisk Dodaj:

| E | Email (login) | Data utworzenia | Role | Aktywny |             |
|---|---------------|-----------------|------|---------|-------------|
|   |               |                 |      |         | Edytuj Usuń |
|   |               |                 |      |         | Edytuj Usuń |
|   |               |                 |      |         | Edytuj Usuń |
|   |               |                 |      |         | Edytuj Usuń |
|   |               |                 |      |         | Edytuj Usuń |
|   |               |                 |      |         | Edytuj Usuń |
|   |               |                 |      |         | Edytuj Usuń |

## 2.3.1 Dane podstawowe użytkownika

W oknie Użytkownicy (dodawanie) należy podać login w postaci adresu e-mail użytkownika oraz hasło. Podany adres e-mail będzie wykorzystywany podczas resetowania hasła. Należy też zaznaczyć opcję, że użytkownik jest aktywny.

| Użytkownicy (dodawanie) |
|-------------------------|
| Email                   |
| imie.nazwisko@powiat.pl |
| Hasło                   |
|                         |
| Powtórzenie hasła       |
|                         |
| Uwagi                   |
|                         |
| Aktywny                 |

### 2.3.2. Role użytkownika

Każdy użytkownik musi być przypisany do jednej z ról:

# Role

- O Administrator
- Leśniczy
- O Pracownik starostwa

Administrator – pełen dostęp do wszystkich modułów programu.

Leśniczy – dostęp do modułów: Mapa, Raporty.

Pracownik starostwa – dostęp do modułów: Mapa, Raporty, Eksport do SWDL, Powierzenie nadzoru, Wysyłanie plików z realizacją zadań.

Każdy użytkownik ma możliwość zgłaszania uwag do programu.

### 2.3.3. Zakres danych

Podczas dodawania nowego użytkownika jak również po zakończonym imporcie danych z SWDL należy udostępnić poszczególnym użytkownikom dane opisowe wyświetlane z poziomu okna Lista działek/wydzieleń.

W oknie do edycji danych użytkownika w części dotyczącej zakresu udostępnianych danych należy zaznaczyć pojedynczy obręb ewidencyjny za pomocą checkboxu w kolumnie T/N lub też zaznaczyć wszystkie pozycje za pomocą przycisku "Zaznacz wszystko". W tym miejscu można dokonać ograniczenia dostępu do danych osobom, które realizują nadzór nad lasami na określonym obszarze (domyślnie są to leśniczowie, lub osoby z nadleśnictw, którym powierzono nadzór).

| Filtruj: Zaznacz wszystko Odznacz wszystko Odznacz wszystko |              |                         |                           |     |  |
|-------------------------------------------------------------|--------------|-------------------------|---------------------------|-----|--|
| Adres obrębu ew.                                            | Nazwa obrębu | Nazwa gminy             | UPUL (lata obowiązywania) | T/N |  |
| 6-05-044-0025                                               | RADOSZYCE    | Radoszyce Miasto        | Końskie -                 |     |  |
| 6-05-045-0001                                               | FILIPY       | Radoszyce Obsz. Wiejski | Końskie -                 |     |  |
| 26-05-045-0002                                              | GÓRNIKI      | Radoszyce Obsz. Wiejski | Końskie -                 |     |  |
| 6-05-045-0003                                               | GRĘBOSZE     | Radoszyce Obsz. Wiejski | Końskie -                 |     |  |
| 6-05-045-0004                                               | GRODZISKO    | Radoszyce Obsz. Wiejski | Końskie -                 |     |  |
| 6-05-045- <mark>000</mark> 5                                | GRUSZKA      | Radoszyce Obsz. Wiejski | Końskie -                 |     |  |
| 6-05-045-0006                                               | HUTA         | Radoszyce Obsz. Wiejski | Końskie -                 |     |  |

Zmiany należy zatwierdzić przyciskiem "Zapisz".

Po zatwierdzeniu zmian użytkownik ma dostęp zarówno do danych znajdujących się na mapie oraz do danych opisowych poprzez okno Lista działek/wydzieleń. Zakres danych widocznych w oknie Lista działek/wydzieleń jest uzależniony od nadanych wcześniej uprawnień.

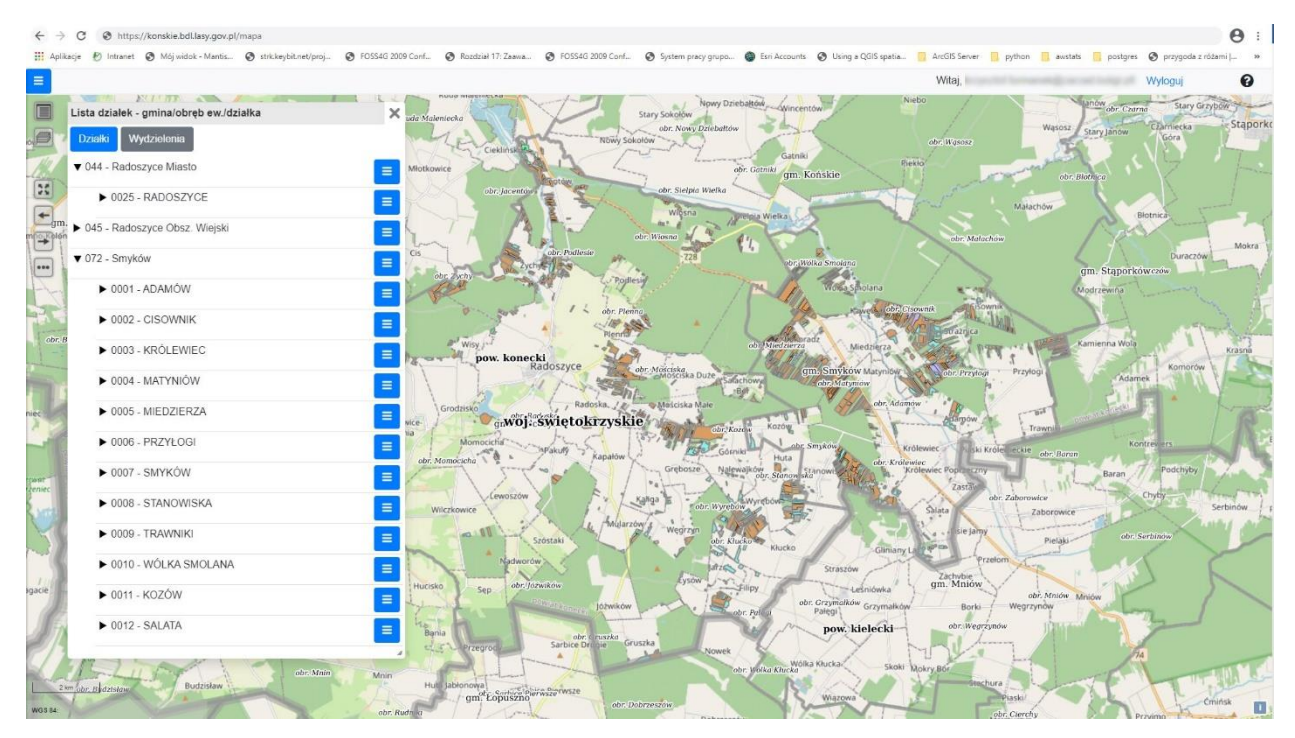